## DEMANDER UNE AIDE AU LOGEMENT EN LIGNE

## **Comment procéder ?**

Avant de commencer, je me munis de mon attestation de loyer remplie et signée par mon bailleur. Si j'interromps ma demande, je peux à tout moment revenir sur le service, mes données saisies sont conservées.

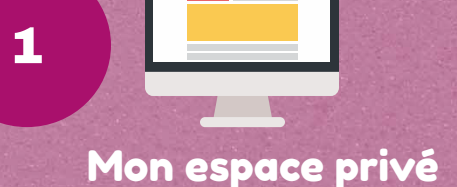

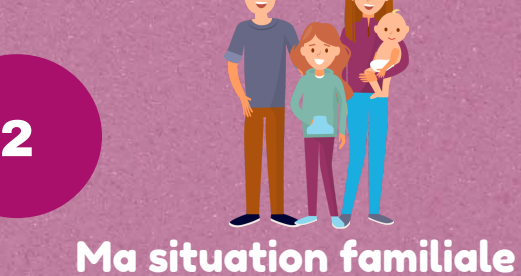

Je me connecte à Mon espace privé, je vais dans la rubrique « Famille, logement » puis je clique sur le service « Demander une aide au logement » Je vérifie les informations sur la composition de mon foyer et ma situation professionnelle

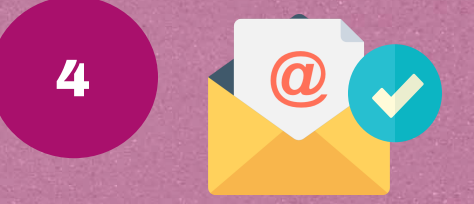

Envoi et confirmation

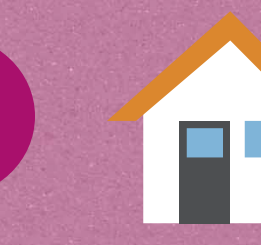

3

6

**Mon logement** 

Je reçois par mail la confirmation de l'envoi de ma demande Je renseigne les informations sur mon logement (adresse, montant du loyer, superficie...)

5

Démarches complémentaires

En fonction de ma situation, j'effectue en ligne dès maintenant les déclarations suivantes : Envoi des pièces justificatives

J'utilise le service "Envoyer un document" dans la rubrique "Contact & échanges" dans Mon espace privé Je n'oublie pas mon attestation de loyer !

ma déclaration de changement de situation
ma déclaration de patrimoine
ma déclaration de ressources prestations familiales
ma déclaration de ressources complémentaires

Pour un versement plus rapide, je m'assure que mon dossier est complet

## Suivi de ma demande en ligne

Dans la rubrique "Famille, logement" de Mon espace privé, je suis l'état d'avancement de mon dossier

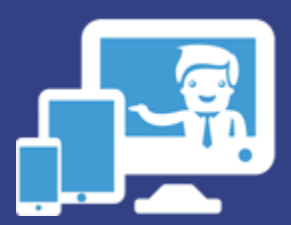

## La MSA se réinvente en ligne

**f** www.msa.fr

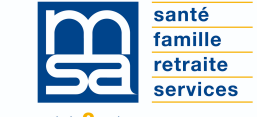

L'essentiel plus encore